## **CANalyst Device**

## Troubleshooting and Upgrading Hope Battery

By Mohapi France

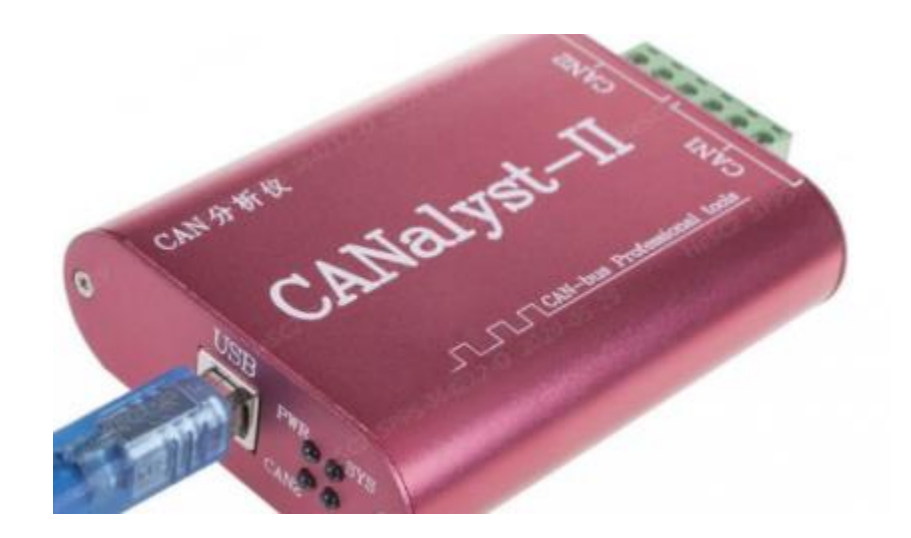

**PIN Definition** 

CAN-H connects to pin 1

CAN-L connects to pin 2

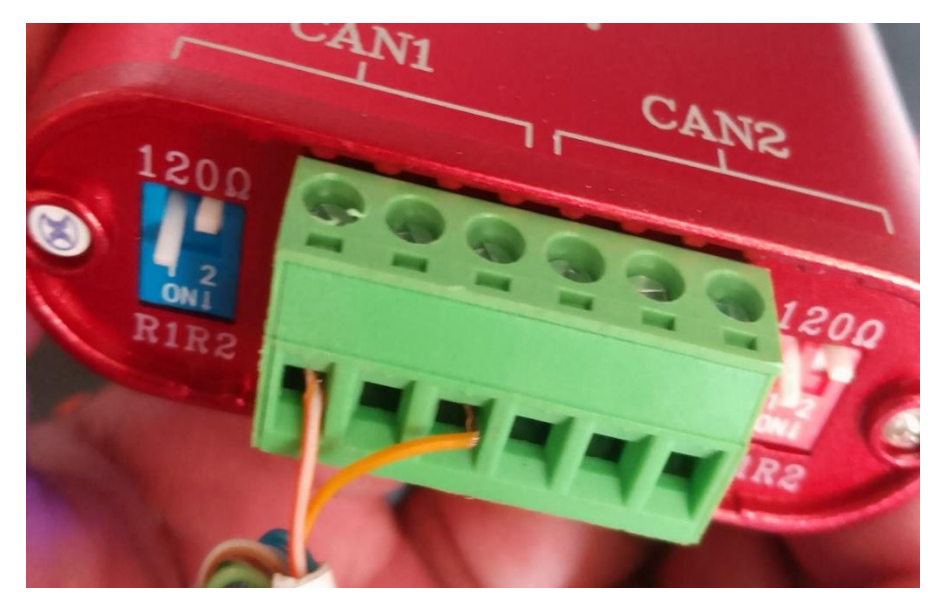

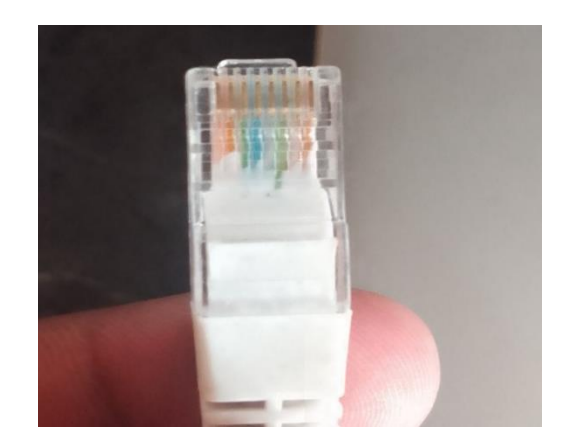

Insert the crystal head into "LINK-IN" and "LINK out" port , then press the power button about 2-3 seconds ,the battery will power on.

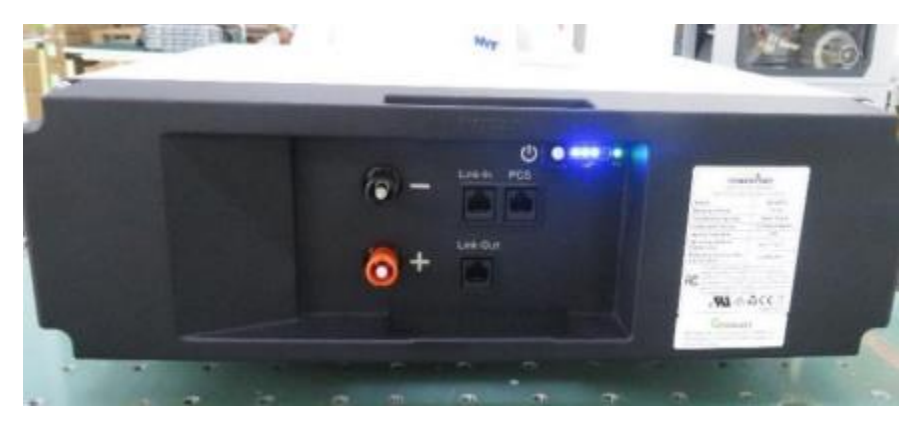

## How to check pack port voltage

1. Insert crystal heads to Link in and link out and press power button to start

2. Unplug crystal head from "link in port", insert the head of CAN Device communication tool "link in port" of the pack, and the crystal plug from the Link in port insert into PCS port as shown below.

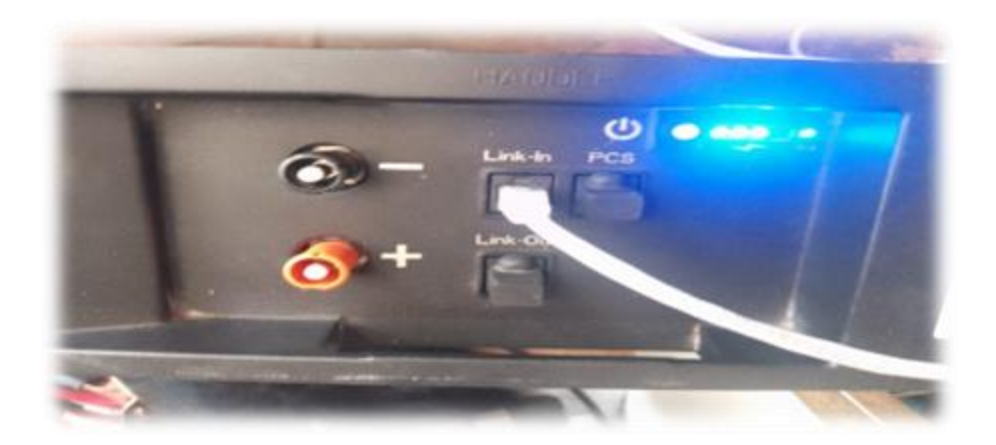

Now you can connect to the computer.

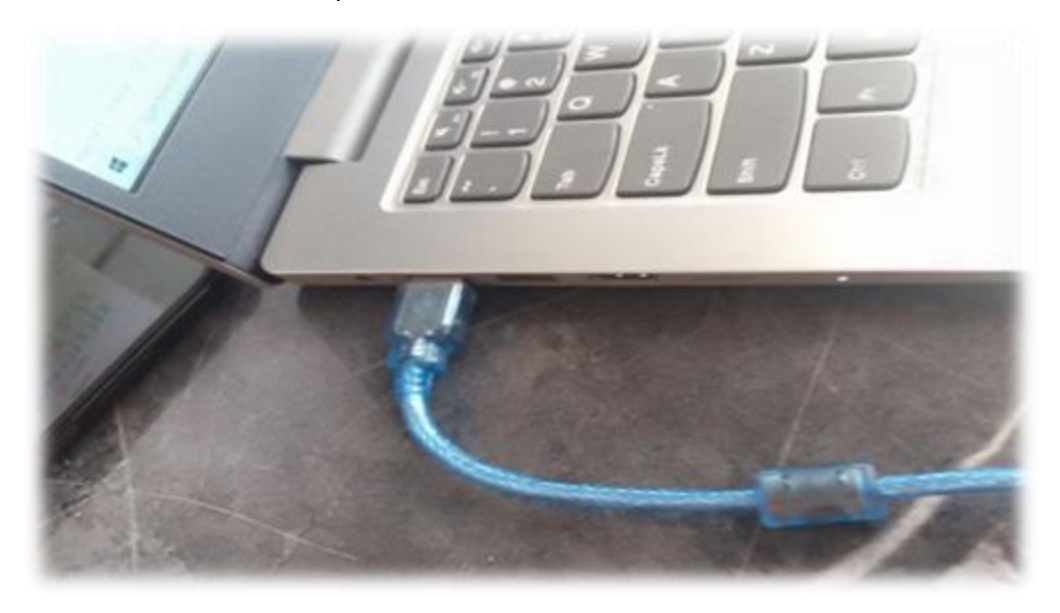

3. Open the ESS\_LV Program and run the "ESS LV Program", the main page is shown below.

Every time you use the program you should configure the serial port firstly, by clicking the "setting" in the menu.

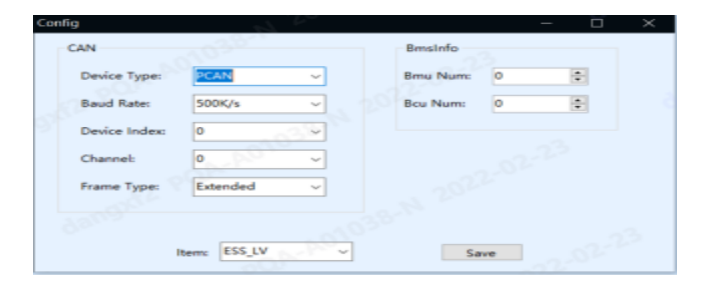

*Click the Connect and it will turn to green to show that it is connected and can read data from the battery.* 

| Setting     | Connect | Connect Bcu: 0 V ESS_LV_CAN_GeneralMonitor R1.6.4 |                     |                      |                       |                       | - | đ | × |
|-------------|---------|---------------------------------------------------|---------------------|----------------------|-----------------------|-----------------------|---|---|---|
| Main        |         |                                                   |                     |                      |                       |                       |   |   |   |
| Bcu         |         | 58.5%                                             |                     |                      |                       | 100.0%                |   |   |   |
| Bmu         |         |                                                   |                     |                      | _                     |                       |   |   |   |
| Debug 🔨     |         |                                                   | 150                 | 150<br>45            | 0 1 1 10              |                       |   |   |   |
| History     |         |                                                   |                     |                      |                       |                       |   |   |   |
| DataMigrate |         |                                                   | / 🔨 🎍               | ູ້ 🔨 🍡               |                       |                       |   |   |   |
| ParamWrite  |         |                                                   | Load Volt: 53.3V    | Battery Volt: 53.3V  | Current: 0.0A         |                       |   |   |   |
| ProductInfo |         | SOC                                               |                     | ,                    |                       | SOH                   |   |   |   |
| BCUInfo     |         |                                                   |                     |                      |                       |                       |   |   |   |
| ModuleInfo  |         |                                                   |                     |                      |                       |                       |   |   |   |
| Upgrade     |         |                                                   | Max Cell Vol: 3341  | Min Cell Vol • 3333  | Max Vol. position : 8 | Min Vol. position : 2 |   |   |   |
|             |         | Man_mode. In contor                               | Max_cell_vol. 5.541 | Will Coll Vol. 0.000 | Mux_vor_position. o   | wini_voi_position. z  |   |   |   |
|             |         | Max_Cell_T: 25.3                                  | Min_Cell_T: 24.7    | Max_T_position: 2    | Min_T_position: 1     | Work_Mode: STATIC     |   |   |   |
|             |         |                                                   |                     |                      |                       |                       |   |   |   |

## *Click "BCU-Info" button to enter read version information interface of the battery, secondly click "Read" button to read version information.*

If the read is successful, the indicator will light up and be able to check the current firmware version as shown below.

| Setting     | Connect | Bcu: 0 🗸 | Bcu: 0 V ESS_LV_CAN_GeneralMonitor R1.6.4 |      |              |      |        | - | ð | × |
|-------------|---------|----------|-------------------------------------------|------|--------------|------|--------|---|---|---|
| Main        |         |          | EraseForeverAl                            | larm |              |      |        |   |   |   |
| Bcu         |         |          |                                           |      |              |      |        |   |   |   |
| Bmu         |         | V1.2.63  | R1.1                                      | V2.2 | 514100001119 | R0.0 | V0.0.0 |   |   |   |
| Debug 🔨     |         |          |                                           |      |              |      |        |   |   |   |
| History     |         |          |                                           |      |              |      |        |   |   |   |
| DataMigrate |         |          |                                           |      |              |      |        |   |   |   |
| ParamWrite  |         |          |                                           |      |              |      |        |   |   |   |
| ProductInfo | Read    |          |                                           |      |              |      |        |   |   |   |
| BCUInfo     |         |          |                                           |      |              |      |        |   |   |   |
| ModuleInfo  |         |          |                                           |      |              |      |        |   |   |   |
| Upgrade     |         |          |                                           |      |              |      |        |   |   |   |
|             |         |          |                                           |      |              |      |        |   |   |   |

If the information read above is not the one you are looking for and would like to upgrade the software version and firmware version of the Hope battery., you can navigate to the Upgrade info and enter the button to access the interface.

After entering the software interface, the first step is to click port and select the system you want to upgrade, click the MBMS mode.

| Setting     | Connect Bcu: 0 🗸 | ESS_LV_CAN_GeneralMonitor R1.6.4           |          | – & × |
|-------------|------------------|--------------------------------------------|----------|-------|
| Main        | 🗻 BmsUpgrade     |                                            | - 🗆 X    |       |
| Bcu         |                  | BmsUpgrade R1.5                            |          |       |
| Bmu         |                  | C:\Users\Mohapi\Desktop\Hope Battery Files | Openfile |       |
| Debug 🔨     |                  |                                            |          |       |
| History     | TransProgress    |                                            | 0.00 %   |       |
| DataMigrate |                  |                                            |          |       |
| ParamWrite  |                  | [                                          | 0        |       |
| ProductInfo | MBMS ~           |                                            |          |       |
| BCUInfo     |                  |                                            |          |       |
| ModuleInfo  |                  |                                            |          |       |
| Upgrade     | Connect          |                                            |          |       |
|             |                  |                                            |          |       |
|             | Start            |                                            |          |       |
|             |                  |                                            |          |       |
|             |                  |                                            |          |       |
|             | Stop             |                                            |          |       |
|             |                  |                                            |          |       |
|             |                  |                                            |          |       |
|             | Clear            |                                            |          |       |
|             |                  |                                            | · ·      |       |
|             | Stop<br>Clear    |                                            | ×        |       |

The second step is to click "Open file" button and select the target file.

| Setting     | Connect Bcu: 0   | ✓ ESS_L                                 | V_CAN_GeneralMonit    | tor R1.6.4 |          | — | 5 X |
|-------------|------------------|-----------------------------------------|-----------------------|------------|----------|---|-----|
| Main        | BmsUpgrade       |                                         |                       |            | - 🗆 X    |   |     |
| Bcu         | 🔀 OpenFileDialog |                                         |                       | ×          |          |   |     |
| Bmu         | ← → * ↑          | Desktop > Hope Battery Files > V        | ට 🔎 Search Hope Batte | ery Files  | Openfile |   |     |
| Debug 🔨     | Organize 🔻 New f | folder                                  |                       |            | opennie  |   |     |
| History     | OneDrive - Tshwa | ^ Name                                  | Date modified Ty      | ype        | 0.00 %   |   |     |
| DataMigrate | Recordings       | driver                                  | 2/14/2023 10:27 AM Fi | ile folder |          |   |     |
| ParamWrite  | This PC          | ESS_LV_CAN_GeneralMonitor R1.6.4        | 2/14/2023 11:49 AM Fi | ile folder |          |   |     |
| ProductInfo | 3D Objects       | 514100001119_R1.1_V1.2.63.bin           | 2/14/2023 11:44 AM B  | IN File    | ^        |   |     |
| productinio | Desktop          |                                         |                       |            |          |   |     |
| BCUInto     | 🔮 Documents      |                                         |                       |            |          |   |     |
| ModuleInfo  | 🕹 Downloads      |                                         |                       |            |          |   |     |
| Upgrade     | 👌 Music          |                                         |                       |            |          |   |     |
|             | Pictures         |                                         |                       |            |          |   |     |
|             | Videos           |                                         |                       |            |          |   |     |
|             | 🏪 Windows (C:)   |                                         |                       |            |          |   |     |
|             |                  |                                         |                       |            |          |   |     |
|             | FI               | lie name: 514100001119_R1.1_V1.2.63.bin | update file           | ~          |          |   |     |
|             |                  |                                         | Open                  | Cancel     |          |   |     |
|             | Stop             |                                         |                       |            |          |   |     |

The third step is click "Connect" button to make the General Monitor connect to the target system. After connect success, click "start" button to start the upgrade process.

| Connect Bcu: 0 🗸 | ESS_LV_CAN_GeneralMonitor R1.6.4                                                                                       |                                                                                                    | – @ ×                                                                                                    |
|------------------|----------------------------------------------------------------------------------------------------|----------------------------------------------------------------------------------------------------|----------------------------------------------------------------------------------------------------|
| 🔀 BmsUpgrade     |                                                                                                    | - 🗆 X                                                                                                    |                                                                                                    |
|                  | BmsUpgrade R1.5                                                                                                    |                                                                                                    |                                                                                                    |
|                  | C:\Users\Mohapi\Desktop\Hope Battery Files                                                                             | Openfile                                                                                                    |                                                                                                    |
|                  |                                                                                                    |                                                                                                    |                                                                                                    |
| TransProgress    |                                                                                                    | 0.00 %                                                                                                    |                                                                                                    |
|                  |                                                                                                    |                                                                                                    |                                                                                                    |
|                  |                                                                                                    |                                                                                                    |                                                                                                    |
| MBMS             | [12:23:08./2/]> Selected upgrade file is C:\Users\Mohapi\Desktop\Hope Battery Files<br>\\514100001119_R1.1_V1.2.63.bin |                                                                                                    |                                                                                                    |
|                  | File size: 408554<br>File crc: 94CE63BD                                                                                |                                                                                                    |                                                                                                    |
|                  | Project code: C3S9CDEA09<br>Hardware Version:1.1                                                                       |                                                                                                    |                                                                                                    |
| Connect          |                                                                                                    |                                                                                                    |                                                                                                    |
|                  |                                                                                                    |                                                                                                    |                                                                                                    |
|                  |                                                                                                    |                                                                                                    |                                                                                                    |
| Start            |                                                                                                    |                                                                                                    |                                                                                                    |
|                  |                                                                                                    |                                                                                                    |                                                                                                    |
| Chan             |                                                                                                    |                                                                                                    |                                                                                                    |
| stop             |                                                                                                    |                                                                                                    |                                                                                                    |
|                  |                                                                                                    |                                                                                                    |                                                                                                    |
| Clear            |                                                                                                    |                                                                                                    |                                                                                                    |
|                  |                                                                                                    | ~                                                                                                    |                                                                                                    |
|                  | Connect 0 ✓        BmsUpgrade            TransProgress          MBMS         Connect         Start                     | Bruillygrade   ESS_LV_CAN_GeneralMonitor R1.6.4     Image: Bruillygrade   BmsUpgrade R1.5     C:\Users\Mohapi\Desktop\Hope Battery Files     TransProgress     Image: Bruilly and the second second | Connect   BuskUpgrade   -   ×     BmskUpgrade   -   -   ×     BmskUpgrade   C:\Users\Mohapi\Desktop\Hope Battery Files   Openfile     TransProgress   0.00 %     MBMS   [12:23:08.727]> Selected upgrade file is C:\Users\Mohapi\Desktop\Hope Battery Files     Start   [12:23:08.727]> Selected upgrade file is C:\Users\Mohapi\Desktop\Hope Battery Files     Start   [12:23:08.727]> Selected upgrade file is C:\Users\Mohapi\Desktop\Hope Battery Files     Start   [12:23:08.727]> Selected upgrade file is C:\Users\Mohapi\Desktop\Hope Battery Files     Start   [12:23:08.727]> Selected upgrade file is C:\Users\Mohapi\Desktop\Hope Battery Files     Connect   [Start     Stop   [Clear |

| Setting     | Connect Bcu: <mark>0 ~</mark> | ESS_LV_CAN_GeneralMonitor R1.6.4                                                                                      |          |     | - 0 |  |
|-------------|-------------------------------|----------------------------------------------------------------------------------------------------|----------|-----|-----|--|
| Main        | 🔀 BmsUpgrade                  |                                                                                                    | _        | • × |     |  |
| Bcu         |                               | BmsUpgrade R1.5                                                                                                    |          |     |     |  |
| Bmu         |                               | C:\Users\Mohapi\Desktop\Hope Battery Files                                                                            | Openfile |     |     |  |
| Debug 🔨     |                               |                                                                                                    |          |     |     |  |
| History     | TransProgress                 |                                                                                                    | 0.00     | %   |     |  |
| DataMigrate |                               |                                                                                                    |          |     |     |  |
| ParamWrite  |                               |                                                                                                    |          |     |     |  |
| ProductInfo | MBMS ~                        | [12:23:08.727]> Selected upgrade file is C:\Users\Mohapi\Desktop\Hope Battery Files<br>\514100001119_R1.1_V1.2.63.bin | ^        |     |     |  |
| BCUInfo     |                               | File size: 408554<br>File crc: 94CE63BD                                                                               |          |     |     |  |
| ModuleInfo  |                               | Project code: C3S9CDEA09                                                                                              |          |     |     |  |
| Upgrade     | Disconnect                    |                                                                                                    |          |     |     |  |
|             |                               |                                                                                                    |          |     |     |  |
|             |                               | [12:23:28.541]> Port open successed                                                                                   |          |     |     |  |
|             | Start                         |                                                                                                    |          |     |     |  |
|             |                               |                                                                                                    |          |     |     |  |
|             |                               |                                                                                                    |          |     |     |  |
|             | Stop                          |                                                                                                    |          |     |     |  |
|             |                               |                                                                                                    |          |     |     |  |
|             | Class                         |                                                                                                    |          |     |     |  |
|             | Clear                         |                                                                                                    | ~        |     |     |  |
|             |                               |                                                                                                    |          |     |     |  |

| Setting     | Connect | Bcu: 0 🗸     | ESS_LV_CAN_GeneralMonitor R1.6.4                                     |        |       | — | ð | × |
|-------------|---------|--------------|----------------------------------------------------------------------|--------|-------|---|---|---|
| Main        | 🗷 BmsUp | grade        |                                                                      |        | - 🗆 X |   |   |   |
| Bcu         |         |              | BmsUpgrade R1.5                                                      |        |       |   |   |   |
| Bmu         |         |              | C:\Users\Mohapi\Desktop\Hope Battery Files                           |        |       |   |   |   |
| Debug 🔨     |         |              |                                                                      |        |       |   |   |   |
| History     | Т       | ransProgress |                                                                      | 0      | .00 % |   |   |   |
| DataMigrate |         |              |                                                                      |        |       |   |   |   |
| ParamWrite  |         |              | [13,22/41 102]                                                       | A      |       |   |   |   |
| ProductInfo | Ν       | MBMS ~       | [12:23:41.102]> Start upgrade!<br>[12:23:41.106]> Enter upgrade mode |        |       |   |   |   |
| BCUInfo     |         |              |                                                                      |        |       |   |   |   |
| ModuleInfo  |         |              |                                                                      |        |       |   |   |   |
| Upgrade     |         | Disconnect   |                                                                      |        |       |   |   |   |
|             |         |              |                                                                      |        |       |   |   |   |
|             |         | Stort        |                                                                      |        |       |   |   |   |
|             |         | Start        |                                                                      |        |       |   |   |   |
|             |         |              |                                                                      |        |       |   |   |   |
|             |         | Stop         |                                                                      |        |       |   |   |   |
|             |         |              |                                                                      |        |       |   |   |   |
|             |         |              |                                                                      |        |       |   |   |   |
|             |         | Clear        |                                                                      |        |       |   |   |   |
|             |         |              |                                                                      | $\sim$ |       |   |   |   |

| Setting     | Connect Bcu: 0 🗸 | ESS_LV_CAN_GeneralMonitor R1.6.4                                                           |          | – & × |
|-------------|------------------|--------------------------------------------------------------------------------------------|----------|-------|
| Main        | 🔀 BmsUpgrade     |                                                                                            | - 🗆 X    |       |
| Bcu         |                  | BmsUpgrade R1.5                                                                            |          |       |
| Bmu         |                  | C:\Users\Mohapi\Desktop\Hope Battery Files                                                 | Openfile |       |
| Debug 🔨     |                  |                                                                                            |          |       |
| History     | TransProgress    |                                                                                            | 61.22 %  |       |
| DataMigrate |                  |                                                                                            |          |       |
| ParamWrite  |                  |                                                                                            |          |       |
| ProductInfo | MBMS ~           | [12:23:41.102]> start upgrade!<br>[12:23:41.106]> Enter upgrade mode                       | ^        |       |
| BCUInfo     |                  | [12:23:46.668]> Boot Version: 1.1.0<br>[12:23:46.671]> Enter upgrade mode success.         |          |       |
| ModuleInfo  |                  | [12:23:46.673]> Request to receive firmware command                                        |          |       |
| Upgrade     | Disconnect       | [12:23:46.681]> Version match                                                              |          |       |
|             |                  | [12:23:40.085]> Erase flash<br>[12:23:50.751]> Erase flash success.                        |          |       |
|             |                  | [12:23:50.755]> Firmware transfer command<br>[12:23:50.759]> Code segment transfer command |          |       |
|             | Start            |                                                                                            |          |       |
|             |                  |                                                                                            |          |       |
|             |                  |                                                                                            |          |       |
|             | Stop             |                                                                                            |          |       |
|             |                  |                                                                                            |          |       |
|             | Clear            |                                                                                            |          |       |
|             | Cicur            |                                                                                            | ~        |       |

When the upgrade success field appears on the interface, the upgrade succeeds as shown below on the picture.

| Setting     | Connect Bcu: 0 🗸 | ESS_LV_CAN_GeneralMonitor R1.6.4                                                   | – @ × |
|-------------|------------------|------------------------------------------------------------------------------------|-------|
| Main        | 🔉 BmsUpgrade     | - 🗆 X                                                                              |       |
| Bcu         |                  | BmsUpgrade R1.5                                                                    |       |
| Bmu         |                  | C:\Users\Mohapi\Desktop\Hope Battery Files Openfile                                |       |
| Debug 🔨     |                  |                                                                                    |       |
| History     | TransProgress    | 100 %                                                                              |       |
| DataMigrate |                  |                                                                                    |       |
| ParamWrite  |                  |                                                                                    |       |
| ProductInfo | MBMS ~           | [12:23:41.102]> start upgrade!<br>[12:23:41.106]> Enter upgrade mode               |       |
| BCUInfo     |                  | [12:23:46.668]> Boot Version: 1.1.0<br>[12:23:46.671]> Enter upgrade mode success. |       |
| ModuleInfo  |                  | [12:23:46.673]> Request to receive firmware command                                |       |
| Upgrade     | Disconnect       | [12:23:46.681]> Version match                                                      |       |
|             |                  | [12:23:40:083]> Erase flash Succeed!<br>[12:23:50:751]> Erase flash success.       |       |
|             |                  | [12:23:50.755]> Firmware transfer com<br>[12:23:50.759]> Code segment transfer OK  |       |
|             | Start            | [12:24:16.990]> End Cmd<br>[12:24:17.723]> End Cmd success.                        |       |
|             |                  | [12:24:17.726]> upgrade succeeded!                                                 |       |
|             |                  | [12.24.17.25] *** take 50024.2154 ms                                               |       |
|             | Stop             |                                                                                    |       |
|             |                  |                                                                                    |       |
|             | Clear            |                                                                                    |       |
|             | Clear            |                                                                                    |       |

Finally the battery firmware version has been upgraded.

| Setting     | Connect Bcu: 0 🗸 | ESS_LV_CAN_GeneralMonitor R1.6.4                                                           |          |     |     | ð |  |
|-------------|------------------|--------------------------------------------------------------------------------------------|----------|-----|-----|---|--|
| Main        | 📧 BmsUpgrade     |                                                                                            |          | -   | • × |   |  |
| Bcu         |                  | BmsUpgrade R1.5                                                                            |          |     |     |   |  |
| Bmu         |                  | C:\Users\Mohapi\Desktop\Hope Battery Files                                                 | Openfile |     |     |   |  |
| Debug 🔨     |                  |                                                                                            |          |     |     |   |  |
| History     | TransProgress    |                                                                                            |          | 100 | %   |   |  |
| DataMigrate |                  |                                                                                            |          |     |     |   |  |
| ParamWrite  |                  |                                                                                            |          |     |     |   |  |
| ProductInfo | MBMS ~           | [12:23:41.102]> start upgrade!<br>[12:23:41.106]> Enter upgrade mode                       | ^        |     |     |   |  |
| BCUInfo     |                  | [12:23:46.668]> Boot Version: 1.1.0<br>[12:23:46.671]> Enter upgrade mode success.         |          |     |     |   |  |
| ModuleInfo  |                  | [12:23:46.673]> Request to receive firmware command                                        |          |     |     |   |  |
| Upgrade     | Disconnect       | [12:23:40.070]> Version match                                                              |          |     |     |   |  |
|             |                  | [12:23:46.685]> Erase flash<br>[12:23:50.751]> Erase flash success.                        |          |     |     |   |  |
|             |                  | [12:23:50.755]> Firmware transfer command<br>[12:23:50.759]> Code segment transfer command |          |     |     |   |  |
|             | Start            | [12:24:16.990]> End Cmd                                                                    |          |     |     |   |  |
|             |                  | [12:24:17.726]> upgrade succeeded                                                          |          |     |     |   |  |
|             |                  | [12:24:17.729]> take 36624.2154 ms                                                         |          |     |     |   |  |
|             | Stop             |                                                                                            |          |     |     |   |  |
|             |                  |                                                                                            |          |     |     |   |  |
|             |                  |                                                                                            |          |     |     |   |  |
|             | Clear            |                                                                                            |          |     |     |   |  |
|             |                  |                                                                                            | · · ·    |     |     |   |  |

Thank you.